## Ako si v Office Maile vygenerovať DKIM?

Last updated 26 septembra, 2024

Ak si Office Mail od IceWarp objednávate na našom webe k novej doméne, máte od nás DKIM záznamy vygenerované automaticky a nájdete ich po prihlásení do <u>administrácie</u> v sekcii DNS.

V prípade, že DKIM k doméne pre Office Mail nemáte, môžete si ich jednoducho vygenerovať sami podľa nášho návodu.

Nezabúdajte, že DKIM môže vygenerovať iba používateľ, ktorý má rolu <u>doménového</u> <u>admina</u>.

DKIM je čosi ako elektronický podpis – overuje, že doména skutočne patrí vám, a že e-mail po ceste nikto neupravil. Ich správnym nastavením výrazne znižujete pravdepodobnosť, že vaše e-maily skončia v SPAMe.

## Nastavenie DKIM v Office Maile

Prihláste sa do svojho WebClienta.

| (ma) (mas)                                                                                     |                                                                                                    |
|------------------------------------------------------------------------------------------------|----------------------------------------------------------------------------------------------------|
| C Referent                                                                                     |                                                                                                    |
| Consequent pour Naminest antirepoint and plana.<br>Name ar your Maninest antirepoint and point | En en el constante e de constante e de constante e |
|                                                                                                | L                                                                                                    |
|                                                                                                |                                                                                                    |
|                                                                                                |                                                                                                    |
|                                                                                                |                                                                                                    |
|                                                                                                |                                                                                                    |
|                                                                                                |                                                                                                    |
|                                                                                                |                                                                                                    |

Teraz ste v administrácii svojej domény – kliknite na **Properties** a potom na **DKIM**.

Vygenerujte si DKIM.

Do poľa **Selector** zadajte ľubovoľný unikátny reťazec (akýkoľvek text bez diakritiky a spec. znakov, napr. icewarp123) a potom

| DKIM                                                                                                    | $\times$   |
|----------------------------------------------------------------------------------------------------|------------|
| DKIM WIZARD<br>DKIM is used by remote servers for verification that emails sent from this dom<br>are not spoofed. In order to use DKIM, DNS TXT record <selector>domainkey<br/><domainname> has to be created.</domainname></selector> | nain<br>γ. |
| (1)                                                                                                    | 2          |
| Domain key selector                                                                                                    |            |
| Any text, if you set DKIM for this domain on multiple servers, each server has to hav<br>unique selector.                                                                                                    | e          |
| SELECTOR                                                                                                    |            |
| Unique arbitrary string                                                                                                    |            |
|                                                                                                    |            |
|                                                                                                    |            |
|                                                                                                    |            |
|                                                                                                    |            |
|                                                                                                    |            |
|                                                                                                    |            |
| CANCEL GENERATE NEW KEY                                                                                                    | ,          |

Práve sa vám vygeneroval nový kľúč. Stačí si ho uložiť a nastaviť v sekcii DNS u svojho poskytovateľ a domény.

kliknite na Generate new key.